# E Series E540

Благодарение на своята интелигентна технология, камерата E Series E540 засича хора и животни, като позволява отдалечена комуникация в реално време и предлага цветно нощно виждане при включени прожектори. Тази камера с функция за завъртане, накланяне и увеличаване (РТZ) Ви позволява да разглеждате Вашия свят от всеки възможен ъгъл и да проследявате автоматично движещи се хора и превозни средства.

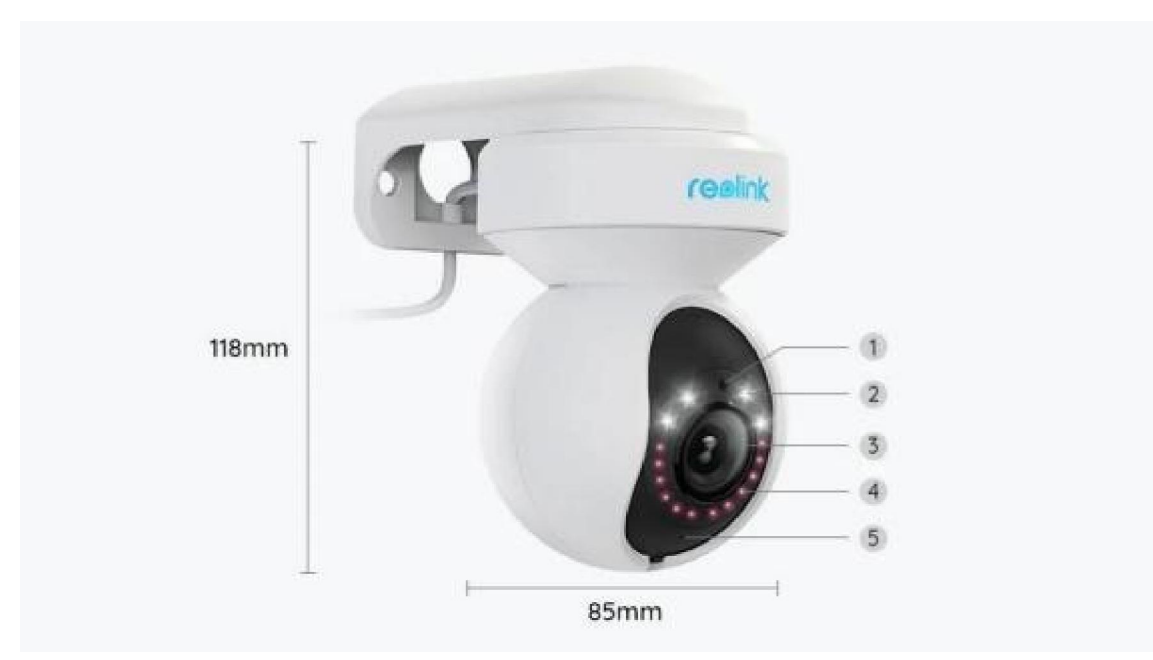

## 1. Технически спецификации

| 1 | Сензор за дневна светлина              |
|---|----------------------------------------|
| 2 | 4 прожектора                           |
| 3 | Обектив                                |
| 4 | 12 инфрачервени LED светлини           |
| 5 | LED индикатор за статус на<br>камерата |

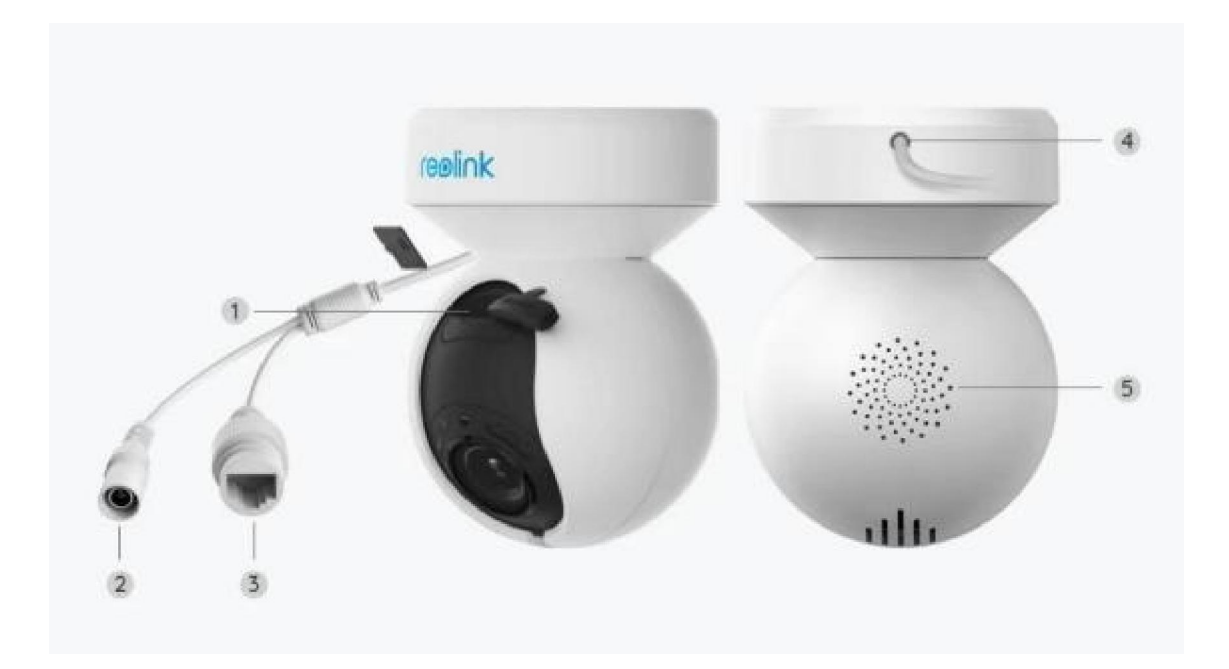

| 1 | Слот за microSD карта |
|---|-----------------------|
| 2 | Електрозахранване     |
| 3 | Мрежа                 |
| 4 | Електрически кабел    |
| 5 | Високоговорител       |

## 2. Настройване и монтаж

### Настройване на камерата

#### Какво съдържа опаковката на продукта

Забележка: Съдържанието на опаковката може да се различава и да се актуализира с различните версии и платформи, поради което следва да ползвате долупосочената информация единствено за справка. Също така, действителното съдържание на опаковката е съгласно последната информация, публикувана на страницата за продажба на продукта.

E Series E540

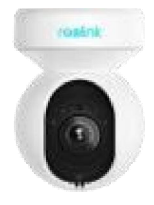

E Series E540 - 1 брой

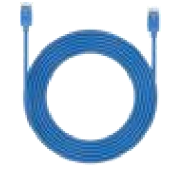

1m мрежови кабел - 1 брой

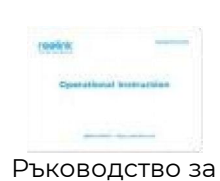

бързо стартиране - 1 брой

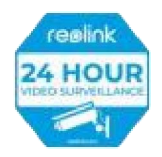

Стикер за видеонаблюдение - 1 брой

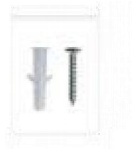

Комплект винтове - 1 брой

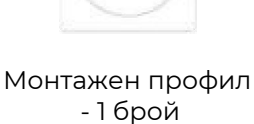

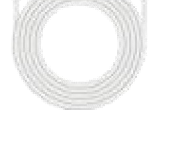

4,5m електрически кабел - 1 брой

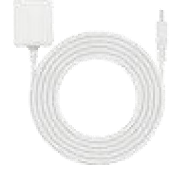

Адаптер на електрозахранван ето - 1 брой

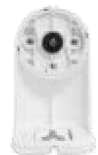

Фиксираща конзола - 1 брой

| Монтажен ремък |
|----------------|
| - 1 брой       |

Игла за рестартиране - 1 брой

Настройване на камерата в приложението

Има два метода за извършване на първоначална настройка на камерата:

1. чрез Wi-Fi връзка; 2. чрез връзка по мрежови кабел.

1. Чрез Wi-Fi връзка

Стъпка 1. Натиснете иконата <table-cell-rows> в горния десен ъгъл, за да добавите камерата.

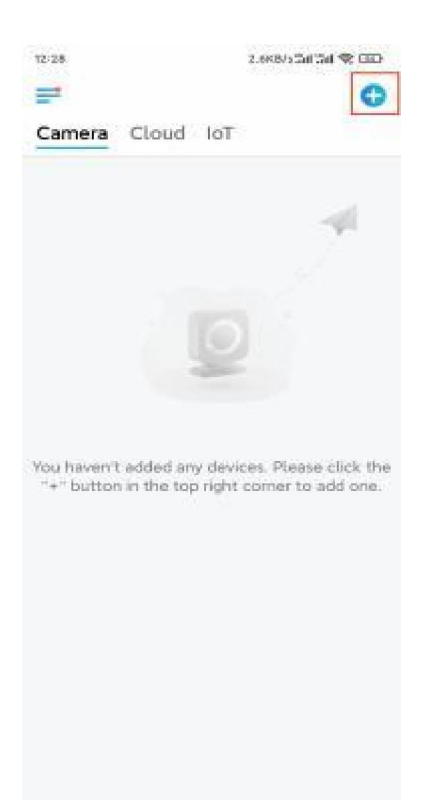

Стъпка 2. Сканирайте QR-кода върху камерата.

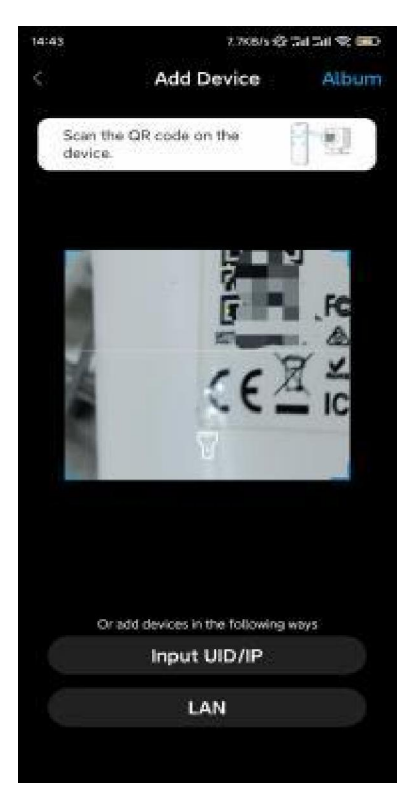

Стъпка 3. Натиснете "Choose Wi-Fi Connection" ("Изберете Wi-Fi връзка"), за да конфигурирате настройките на Wi-Fi връзката.

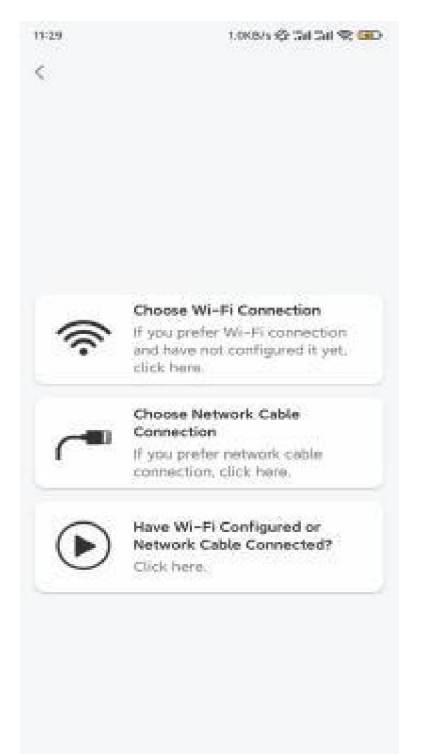

Стъпка 4. След като чуете гласовите съобщения от камерата, поставете отметка на "Чух гласовото съобщение, възпроизведено от камерата" и натиснете "**Next**" ("Напред").

| 12:01                                                                                             | 3.288/s 🏟 Sal Sal 🕿 📧                                                                            |
|---------------------------------------------------------------------------------------------------|--------------------------------------------------------------------------------------------------|
| <                                                                                                 |                                                                                                  |
| on]]ue (@                                                                                         | <u>))</u> ովիս                                                                                   |
| Please power on th<br>for the voice promp                                                         | e camera and wait<br>ots.                                                                        |
| If you have plugged in<br>camera, please unplug<br>the camera. Do not pl<br>before Wi-Fi configur | a network cable to the<br>3 the cable and reboot<br>ug in the network cable<br>ration succeeded. |
| <ul> <li>I have heard th<br/>camera.</li> </ul>                                                   | e voice played by the                                                                            |
| Ne                                                                                                | ext                                                                                              |
| 1 didn't bear the                                                                                 | e voice prompt                                                                                   |
|                                                                                                   |                                                                                                  |
|                                                                                                   |                                                                                                  |

Стъпка 5. Изберете WiFi мрежа, въведете паролата за съответната WiFi мрежа и натиснете "**Next**".

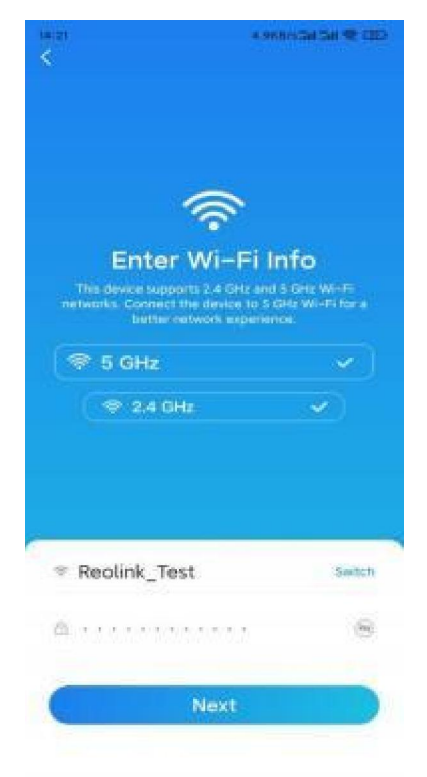

Стъпка 6. Сканирайте QR-кода от приложението с обектива на камерата.

Натиснете **"Scan Now" ("Сканиране сега")**. QR-кодът ще бъде генериран и визуализиран на Вашия телефон. Моля да поставите Вашия телефон пред камерата на разстояние от около 20 cm (8 инча) и да задържите Вашия телефон пред обектива на камерата, за да може тя да сканира QR-кода.

След като чуете краткия звуков сигнал, поставете отметка на "Чух кратък звуков сигнал от камерата" и натиснете "**Next**".

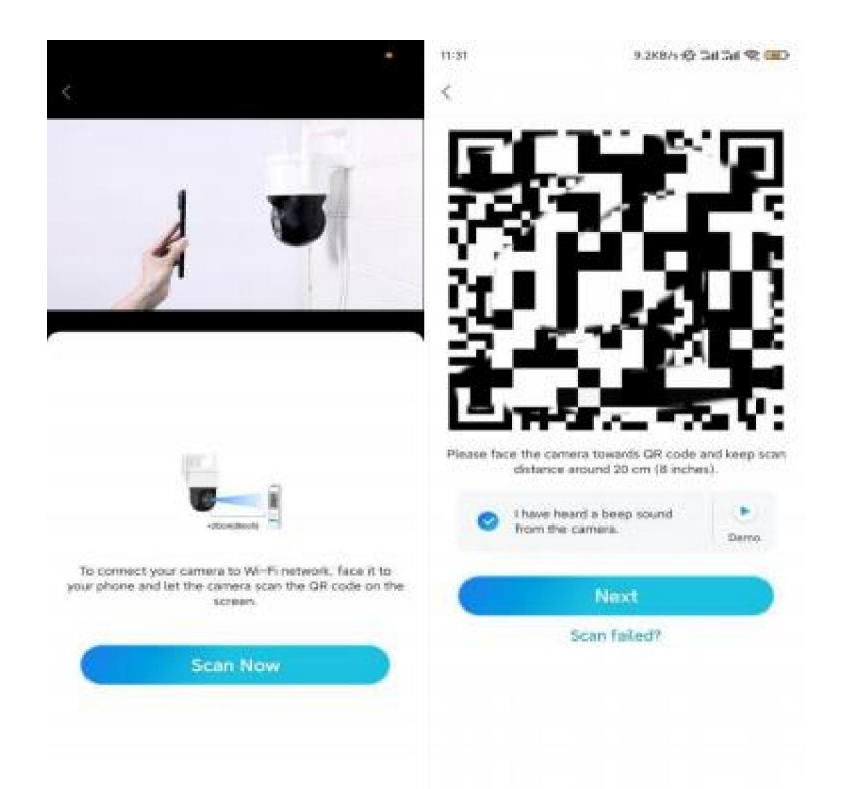

Стъпка 7. След като чуете гласовото съобщение от камерата "Връзката с рутера е успешна", поставете отметка на "Чух гласовото съобщение" и натиснете "**Next**".

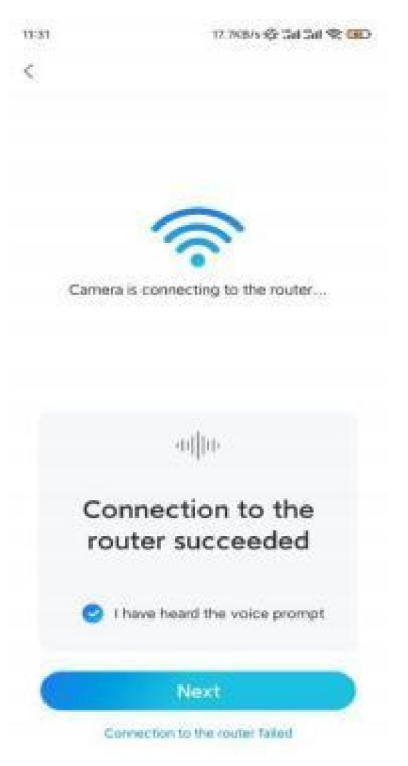

Забележка: Ако чуете гласовото съобщение "Връзката с рутера е неуспешна", моля да проверите отново дали правилно сте попълнили информацията за WiFi мрежата в предната стъпка.

Стъпка 8. Създайте парола за влизане и задайте наименование на Вашата камера.

|                                                         | 7.1955/5352-200-200 %                                   | 14:22 16:358/s5al 5al 🛠 CED |
|---------------------------------------------------------|---------------------------------------------------------|-----------------------------|
| Devi                                                    | ce initialization                                       | Device initialization       |
| Eiret stan                                              |                                                         |                             |
| Create                                                  | device                                                  |                             |
| passwo                                                  | rd                                                      |                             |
| The account info<br>device(s) on oth<br>quicker access. | i is required when you acc<br>or platforms. Keep it for | Second step                 |
| n admin (D<br>∞ admin at                                | refault device<br>count)                                | Name Your Device            |
| <b>∂</b> · · · · · ·                                    | 8                                                       | Name your camera            |
| ····                                                    | 6                                                       | Next                        |
|                                                         | proved strangth: Waak                                   |                             |
| C                                                       | Next                                                    |                             |
|                                                         |                                                         |                             |

Стъпка 9. Първоначалната настройка е завършена. Натиснете "Finish" ("Приключване") и можете да започнете да наблюдавате изображението от камерата на живо сега.

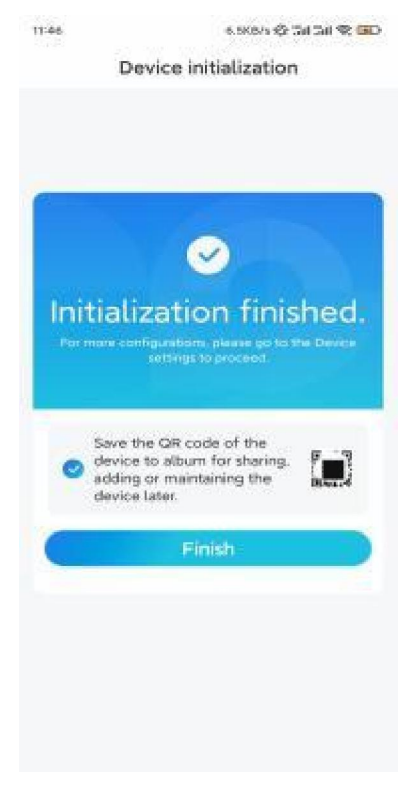

2. Чрез връзка по мрежови кабел

За да извършите процеса на първоначална настройка, моля подайте захранване към камерата с адаптера за прав ток, свържете камерата към LAN-порта на Вашия рутер с Ethernet кабел, и изпълнете следните стъпки.

Стъпка 1. Ако Вашият телефон, камера и рутер са в една и съща мрежа и Вие сте активирали опцията "Add Device Automatically" ("Автоматично добавяне на устройството") в раздел "Settings" ("Настройки") на приложението, можете да натиснете и изберете устройството в страница "Devices" ("Устройства") и да преминете директно към Стъпка 3.

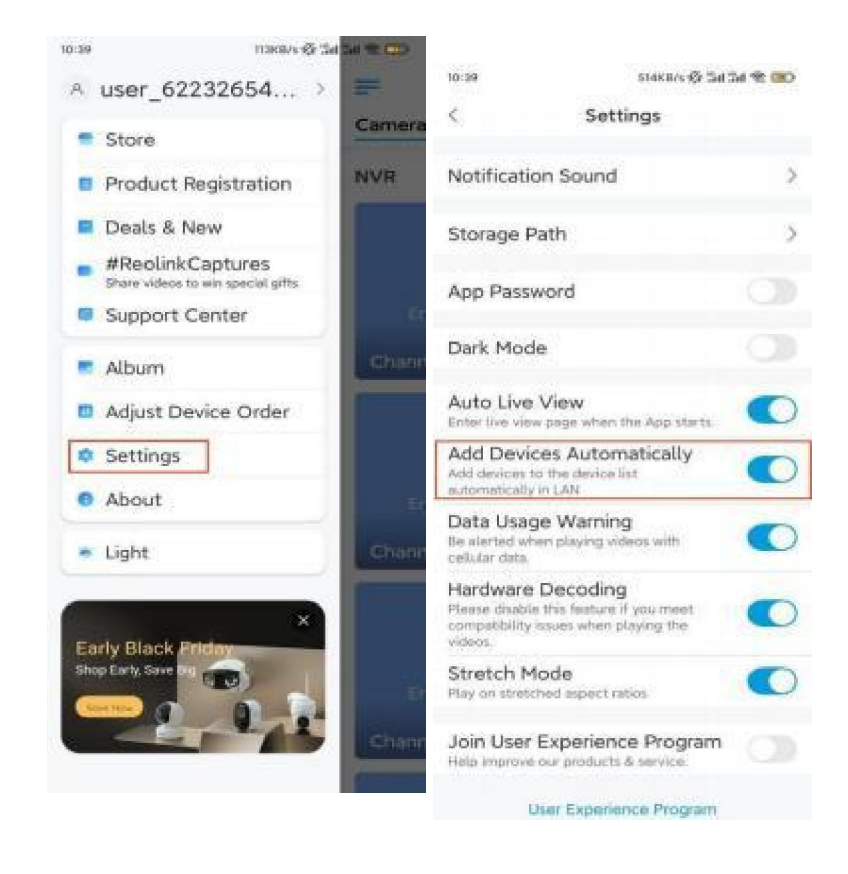

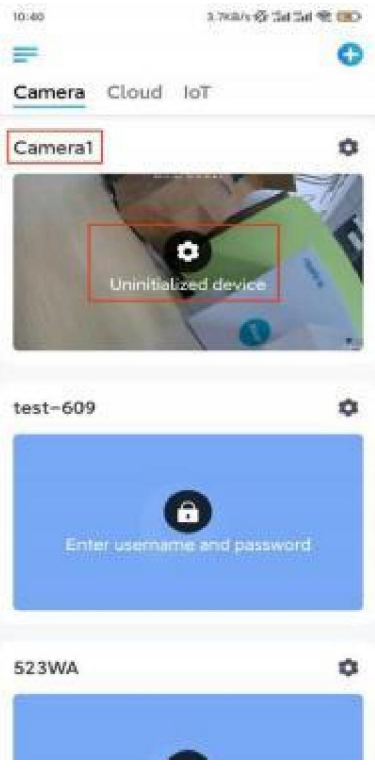

В противен случай, Вие можете да натиснете иконата <table-cell-rows> в горния десен ъгъл и да сканирате QR-кода върху камерата, за да я добавите.

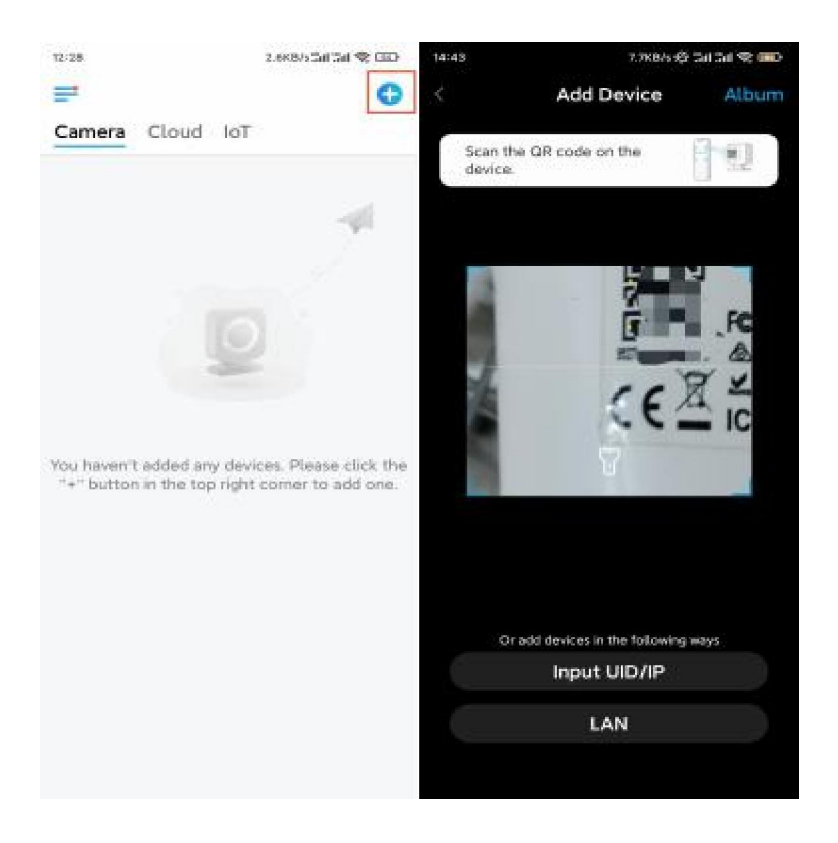

## Стъпка 2. Натиснете "Choose Network Cable Connection" ("Избиране на връзка чрез мрежови кабел").

Моля да се уверите, че камерата е свързана по правилния начин, както е показано в схемата, след което натиснете **"Access the Camera" ("Извършване на достъп до камерата")**.

| 11:29    | 1.0685 🕸 54 54 🛠 💷                                                                                        | 12:08                                | 8-3886-@ 54154f @ 🚥                                            |
|----------|----------------------------------------------------------------------------------------------------|--------------------------------------|----------------------------------------------------------------|
| <        |                                                                                                    | <                                    | Add New Device                                                 |
|          |                                                                                                    | Please plu<br>cable as in<br>camera. | g in power cable and network<br>istructed before accessing the |
|          |                                                                                                    | Power Sup                            | opły Diagram                                                   |
|          |                                                                                                    | 6                                    | <u></u>                                                        |
| ((r      | Choose Wi-Fi Connection<br>f you prefer Wi-Fi connection<br>and have not configured it yet,<br>lick here. | e<br>e                               |                                                                |
| <b>~</b> | Choose Network Cable<br>Connection<br>F you prefer network cable<br>connection, click here.               | Network C                            | Cable Connection Diagram                                       |
|          | lave Wi-Fi Configured or<br>letwork Cable Connected?<br>Dick here.                                        |                                      |                                                                |
|          |                                                                                                    |                                      |                                                                |
|          |                                                                                                    | _                                    |                                                                |
|          |                                                                                                    |                                      | Access the Camera                                              |

Стъпка 3. Създайте парола и задайте наименование на Вашата камера.

| 11:33                                                                                                    | 2.168/5 🍄 Sal Sal 😤 💷  | 14:22 16.165/5 Gal Gal 😤 CED |
|----------------------------------------------------------------------------------------------------|------------------------|------------------------------|
| Devic                                                                                                    | e initialization       | Device initialization        |
| First step<br>Create device<br>password<br>The account info is required when you access<br>device(s) on other platforms. Reep it for<br>quicker access. |                        | Second step                  |
| @ admin (De                                                                                                    | rfault device<br>ount) | Name your camera             |
| <b>a</b>                                                                                                    | 8 0                    |                              |
| 6 · · · · · ·                                                                                                    |                        | Next                         |
| Peror                                                                                                    | vord strangth. Wash    |                              |
| C                                                                                                    | Next                   |                              |
| _                                                                                                    |                        |                              |
|                                                                                                    |                        |                              |
|                                                                                                    |                        |                              |

Стъпка 4. Изберете Wi Fi мрежата, към която желаете да се присъедините, въведете паролата за Wi Fi мрежата, и натиснете **"Запазване" ("Save")**, за да запазите конфигурацията.

|                         | Device initialization                             |       |    |           |                                       |             |  |  |  |
|-------------------------|---------------------------------------------------|-------|----|-----------|---------------------------------------|-------------|--|--|--|
|                         |                                                   |       |    | 12:11     | 10.4×B/s 45                           | tin tin 🕸 💷 |  |  |  |
|                         |                                                   |       |    | Cancel    | Enter the passwor                     | d Save      |  |  |  |
|                         |                                                   |       |    | Please en | Please enter the password of Reolink. |             |  |  |  |
|                         |                                                   |       |    |           | •••••                                 | 80          |  |  |  |
| Third ste               | ep                                                |       |    |           |                                       |             |  |  |  |
| Wi-F                    | i settings                                        |       |    |           |                                       |             |  |  |  |
| Please se<br>the device | lect the Wi-Fi to which<br>e is going to connect. | Refre | sh |           |                                       |             |  |  |  |
| а                       | _hd7                                              |       | ę  |           |                                       |             |  |  |  |
| <b>.</b>                | jikX                                              | Ô     | Ŧ  |           |                                       |             |  |  |  |
| Reolink                 |                                                   | Ô     | ÷  |           |                                       |             |  |  |  |
|                         | Rest                                              | 0     | ۴  |           |                                       |             |  |  |  |
| Manual                  | input                                             |       | 5  |           |                                       |             |  |  |  |
|                         |                                                   |       |    |           |                                       |             |  |  |  |

Стъпка 5. Първоначалната настройка е завършена. Натиснете "Finish" ("Приключване"), за да започнете наблюдение на живо сега.

11:46 6.5K8/s 🕸 5al 5al 😤 💷

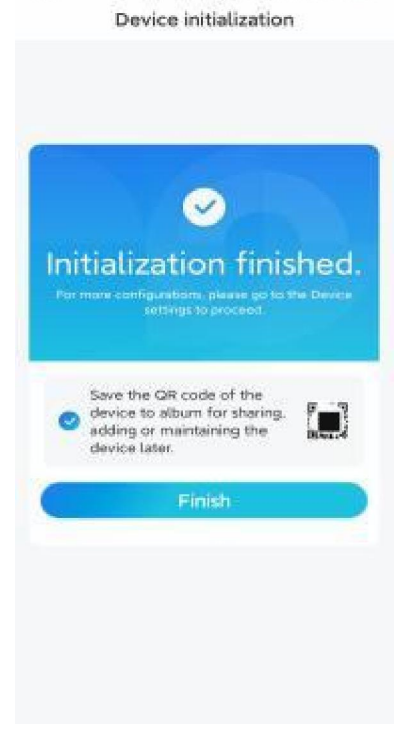

### Монтаж на камерата

Ако не знаете как да монтирате камерата E Series E540 на тавана или на стената, прочетете следните инструкции и изпълнете стъпките в тях.

Забележка: За използване на открито, камерата Е Series E540 трябва да бъде монтирана с горната част, сочеща надолу, за да се осигури подобра водонепроницаемост.

#### Монтаж на камерата към стена

Стъпка 1. Разглобете фиксиращата конзола.

Използвайте пръстите си, за да издърпате бутона върху фиксиращата основа надолу, като в същото време използвате другата си ръка, за да завъртите конзолата и да я извадите от основата.

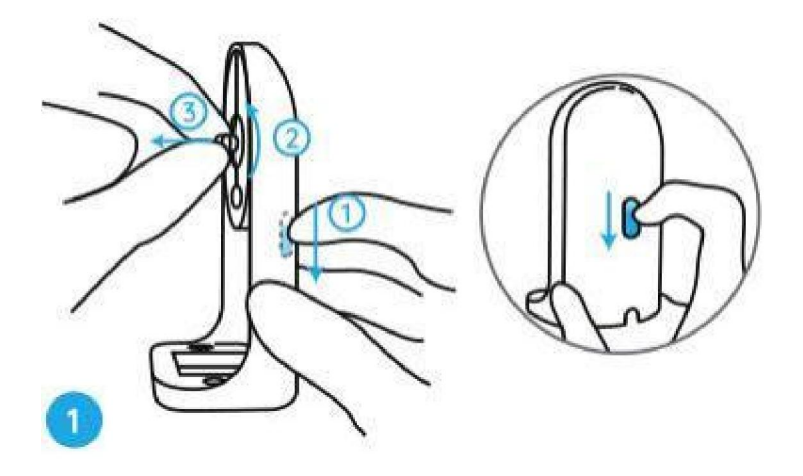

step2. Завинтете камерата към конзолата.

Подравнете бутона върху фиксиращата конзола с резбования отвор върху камерата, след което завъртете конзолата по часовниковата стрелка, за да ги фиксирате здраво помежду им.

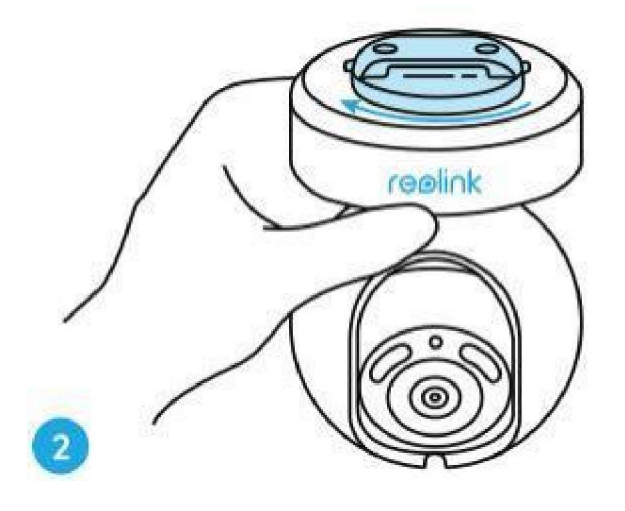

Стъпка 3. Монтирайте фиксиращата основа.

Пробийте отвори с помощта на монтажния профил и завинтете фиксиращата основа към стената.

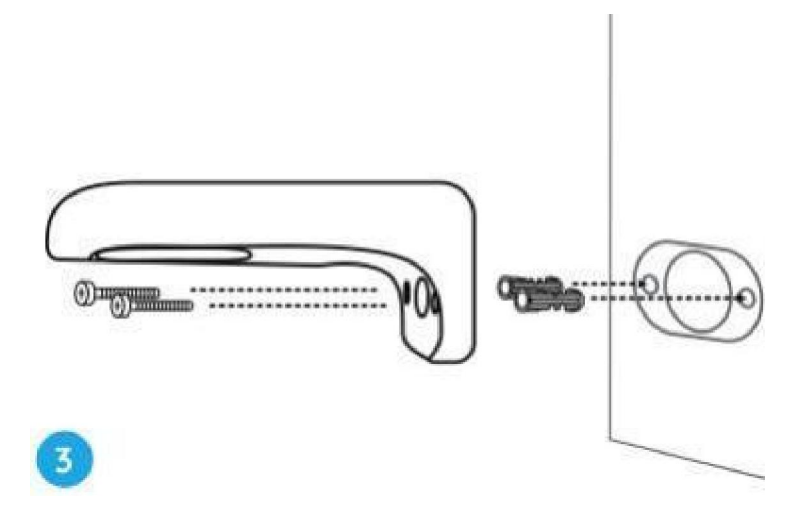

Забележка: Ако е необходимо, използвайте дюбелите за суха зидария / гипсокартон, включени в опаковката.

Стъпка 4. Фиксирайте камерата към основата.

Подравнете конзолата, така че точно да влезе във фиксиращата основа. След това завъртете основата на камерата обратно на часовниковата стрелка, при което ще чуете леко щракване, означаващо, че камерата и фиксиращата основа са били закрепени заедно по точния начин. Сега можете да завъртите камерата, за да нагласите ъгъла ѝ на видимост.

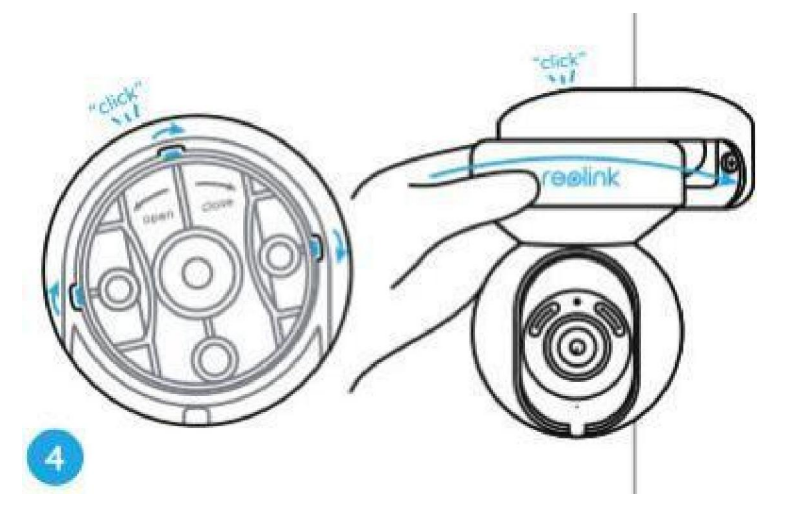

Забележка: Спрете да държите камерата с ръката си, след като сте се уверили, че камерата е сигурно монтирана.

#### Монтаж на камерата към тавана

Първо, вижте **Стъпка I** в точка **Монтаж на камерата към стена**, за да разберете как да издърпате бутона на фиксиращата основа и как да отвиете таванната конзола от основата.

Стъпка 1. Завинтете таванната конзола към тавана.

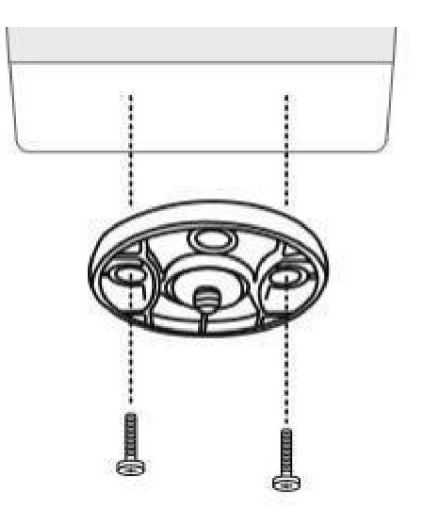

Стъпка 2. Подравнете камерата с конзолата и завъртете камерата по часовниковата стрелка, за да я фиксирате здраво в позиция.

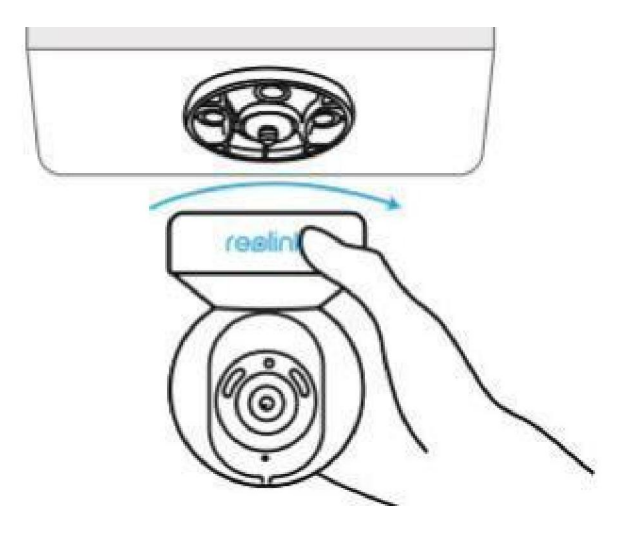